## Procedura za korišćenje Journal Citation Reports preko nove platforme

1. Korisnik se uloguje na udaljeni pristup od kuće-

https://ezproxy.nb.rs:444/login?url=https://www.kobson.nb.rs ili podesi proxy ako je na fakultetu.

2. Kada se dođe na glavnu Web of Science stranicu, pre nego što se klikne na gornji link Products - Journal Citation Reports, potrebno je otići na Sign in pa na Register i prikazuje se forma za registraciju (kao što je prikazano na slici):

| Clarivate                      |                  |                           |                               |                            |       |                                                                                                    | English       | Products |
|--------------------------------|------------------|---------------------------|-------------------------------|----------------------------|-------|----------------------------------------------------------------------------------------------------|---------------|----------|
| Web of Science <sup>®</sup> Se | earch Marked Li  | st History                | Saved Search                  | es and Alerts              |       | Sign In                                                                                                    | Sign In 🗸     | Register |
|                                |                  |                           |                               |                            |       | End session                                                                                                    |               |          |
|                                | ĺ                | Discover<br>from the w    | multidis<br>orld's most trust | ciplina<br>ed global citat | ry co | ontent<br><sup>ibase.</sup>                                                                                                    |               |          |
|                                |                  | DOCUMENTS                 |                               |                            | RE    | SEARCHERS                                                                                                    |               |          |
|                                | Search in: Web o | f Science Core Col        | llection ~ Editio             | ns: All 🗸                  |       |                                                                                                    |               |          |
|                                | DOCUMENTS CI     | TED REFERENCES            |                               |                            |       |                                                                                                    |               |          |
| Clarivate                      |                  |                           |                               |                            |       |                                                                                                    |               |          |
| Web of Scie                    | nce              |                           |                               |                            |       |                                                                                                    |               |          |
|                                |                  |                           |                               |                            |       |                                                                                                    |               |          |
|                                |                  | Sign in to continue       | with Web of Science           | 2                          |       |                                                                                                    | Web of Scienc | æ"       |
|                                |                  | Email address<br>Password | ssword?                       | ©<br>Sign in               | OR    | Don't have a Clarivate Account?<br>Register and gain access to all the Web o<br>to offer:<br>Save searches in the Web of Science<br>Save a Marked List to recall for later use<br>Add references to your Endnote Library<br>Automatically Sign in to other Clarivate corp. | f Science has |          |
|                                |                  |                           |                               | July                       |       | Register                                                                                                    |               |          |

3. Korisnik obavezno mora da prijavi svoj institucionalni mejl (ne gmail, yahoo, itd...). Odrade se svi koraci potrebni za otvaranje naloga za korišćenje JCR.

4. Pošto se završe svi koraci vezani za registraciju, klikne se na gornji link Products - Journal Citation Reports i zatim se izvrši prijava na sistem sa novim nalogom (kao što je prikazano naslici):

Clarivate

## Clarivate

| ign in to continue with Journal Citation Reports | Clarivate |                                                                                                    |  |
|--------------------------------------------------|-----------|----------------------------------------------------------------------------------------------------|--|
| Email address                                    | OR        | Institutional Sign In<br>Sign In with your institution's group or regional affiliation<br>Select institution |  |
|                                                  |           | Go to institution                                                                                            |  |

5. Posle završene prijave sa novim nalogom može se koristiti JCR.

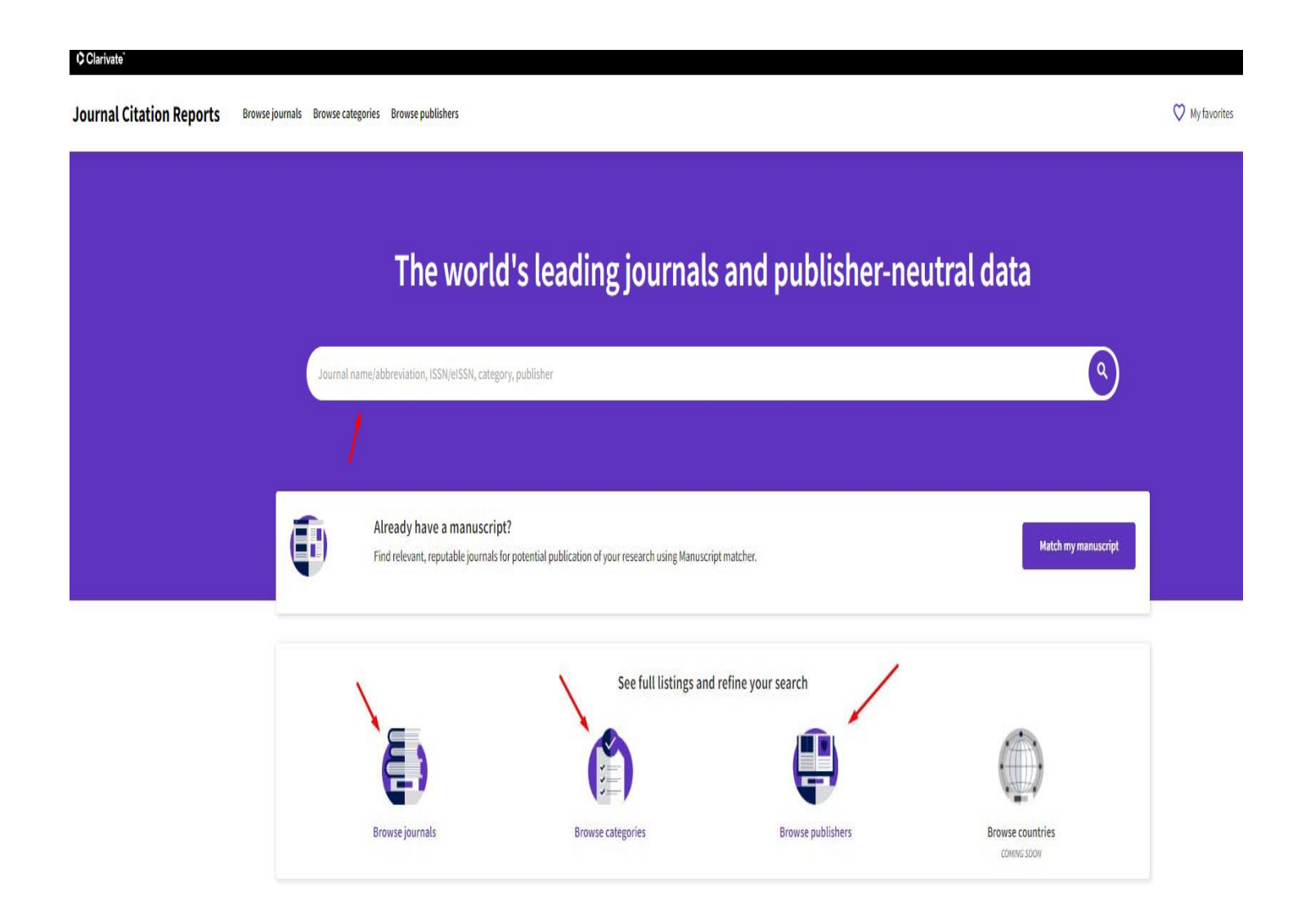